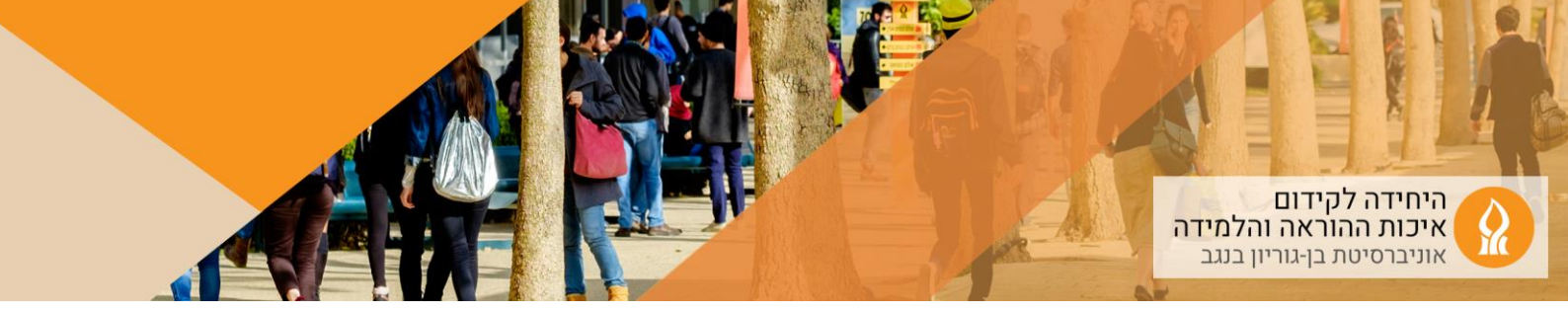

## כיצד ליצור כותרת משנית ביחידת לימוד?

1. יש להפעיל עריכה:

ראשי הקורסים שלי

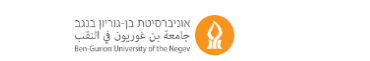

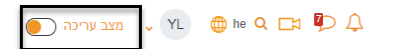

- 2. הקליקו על הוספת משאב או פעילות ביחידת הלימוד המתאימה
  - 3. בחרו באפשרות "פסקה מעוצבת" (label):

|   |                    |                   | מומלץ | משאבים | פעילויות   | הכל | מועדף |
|---|--------------------|-------------------|-------|--------|------------|-----|-------|
|   | 55                 |                   |       |        | R          |     |       |
|   | הערכתיאמיתים       | דף תוכן משוצר     |       |        | 1012       |     |       |
|   | 0 *                | 0 *               |       |        | 0 *        |     |       |
| 1 | Ĩ                  | 8                 |       |        |            |     |       |
|   | פסקה מעוצבת        | פורום דרוג דיונים |       |        | פורום      |     |       |
|   | 0 \star            | 0 \star           |       |        | 0 🗶        |     |       |
|   | 2                  | 0                 |       |        | ٣          |     |       |
|   | שיעור מסתעף בשאלות | שילוב סרטון       |       |        | שאלת בחירה |     |       |
|   | 0 *                | 0 \star           |       |        | 0 \star    |     |       |
|   | <u>ت</u>           | 63                |       |        | H-P        |     |       |
|   | Perusall           | JoVE LTI Tool     |       |        | H5P        |     |       |
|   | 0 *                | 0 (*)             |       |        | 0 *        |     |       |

בחלון שנפתח הקלידו את כותרת המשנה:
הוספת פסקה מעוצבת ל- הוספת מטלהי

| תצוגה מורחבת |                    |
|--------------|--------------------|
|              | 🗸 כללי             |
|              | תוכן הפסקה המעוצבת |
|              |                    |
| 0 III 🖬 式 🛅  |                    |
| יצרת מטלה    |                    |
|              |                    |
|              |                    |
|              |                    |
|              |                    |
| 2.24%        |                    |

- 5. לסיום הקליקו על שמירת שינויים
  - .6 דוגמא

| יצירת מטלה 🔸 🚽                            |
|-------------------------------------------|
| יצירת מטלה                                |
| יצירת מטלה אוונימית (זהות סטודנטים חסויה) |
| בדיקת מטלות                               |
| תצוגה של מטלות שהוגשו                     |